0
 0
 0
 0
 0
 0
 0
 0
 0
 0
 0
 0
 0
 0
 0
 0
 0
 0
 0
 0
 0
 0
 0
 0
 0
 0
 0
 0
 0
 0
 0
 0
 0
 0
 0
 0
 0
 0
 0
 0
 0
 0
 0
 0
 0
 0
 0
 0
 0
 0
 0
 0
 0
 0
 0
 0
 0
 0
 0
 0
 0
 0
 0
 0
 0
 0
 0
 0
 0
 0
 0
 0
 0
 0
 0
 0
 0
 0
 0
 0
 0
 0
 0
 0
 0
 0
 0
 0
 0
 0
 0
 0
 0
 0

Der astronomische Rechner fr Ihren Personal Computer

(C) 1996 Wolfram Spohr ù D-26133 Oldenburg

WOLFRAM SPOHR Software-Entwicklung Heinrich-von-Gagern-Straáe 36

D-26133 Oldenburg

TEL/FAX/BBS D2-Netz eMail Internet +49 (0)441 47630 +49 (0)172 4305557 WSpohr@aol.com http://members.aol.com:/WSpohr

Dieses Programm ist urheberrechtlich geschtzt. Fr die Benutzung gelten die Bestimmungen des Lizenzvertrages, den Sie als ASCII-Datei LIZENZ.TXT auf der Diskette finden.

PC-AstroComp 1.50 I Warenzeichen

Hercules ist ein eingetragenes Warenzeichen von Hercules Computer Technology

IBM ist ein eingetragenes Warenzeichen der International Business Machines Corporation

Intel ist ein eingetragenes Warenzeichen der Intel Corporation

Microsoft, MS, MS-DOS und QuickC sind eingetragene Warenzeichen der Microsoft Corporation

BASIC PDS, QuickBASIC und Works sind Kennzeichnungen der Microsoft Corporation

| LHA Version 2.13    | (C) 1991 | Haruyasu Yoshizaki |
|---------------------|----------|--------------------|
| PKZip Version 2.04g | (C) 1993 | PKWARE Inc.        |

| úääääääääääääääääääääääääääääääääääääää                                                    |
|--------------------------------------------------------------------------------------------|
| <sup>3</sup> <sup>22222222222222</sup> ÛÛÛÛÛÛÛÛÛÛÛÛÛÛÛÛÛÛ                                  |
| <sup>3 2</sup> <sup>2222</sup> ÛÛÛ ÛÛÛÛÛ <sup>3</sup>                                      |
| <sup>3</sup> <sup>22</sup> <sup>2222222</sup> <sup>222</sup> ÛÛ ÛÛÛÛÛÛÛÛÛÛÛÛÛ <sup>3</sup> |
| <sup>3</sup> <sup>22</sup> <sup>22222222</sup> <sup>22</sup> ÛÛ ÛÛÛÛÛÛÛÛÛÛÛÛÛ <sup>3</sup> |
| <sup>3</sup> <sup>22</sup> <sup>22222222</sup> <sup>22</sup> ÛÛ ÛÛÛÛÛÛÛÛÛÛÛÛÛ <sup>3</sup> |
| <sup>3</sup> <sup>22</sup> <sup>22222222</sup> <sup>22</sup> ÛÛÛ ÛÛÛÛÛ <sup>3</sup>        |
| <sup>3</sup> <sup>22</sup> <sup>22222222</sup> <sup>22</sup> ÛÛÛÛÛÛÛÛÛÛÛÛÛÛÛÛÛ             |
| <sup>3</sup> <sup>22</sup> <sup>2222222</sup> <sup>222</sup> ÛÛÛÛÛÛÛÛÛÛÛÛÛÛÛÛÛ             |
| <sup>3 2</sup> <sup>2222</sup> ÛÛ ÛÛÛÛÛ <sup>3</sup>                                       |
| <sup>3</sup> <sup>22222222222222222222222222222222222</sup>                                |
| <sup>3</sup> Deutschsprachige Shareware <sup>3</sup>                                       |

# 

PC-AstroComp 1.50

II Vorwort

Mit der Version 1.50 unseres astronomischen Rechners PC-AstroComp stellen wir Ihnen umfangreiche astronomische Berechnungsm"glichkeiten zur Verfgung.

Neben der Auf- und Untergangsrechnung von ber 10000 Objekten und der Ephemeridenrechnung von Sonne, Mond und Planeten wurden die Berechnung der Mondphasen, des Beginns der Jahreszeiten, der Zeitpunkte von Sonnen- und Mondfinsternissen, der Jupitermondpositionen und die Pr"zessionstabellen von SAO- und NGC-Objekten aufgenommen.

Jahreskalender mit Informationen zum Sonnen- und Mondlauf und zu den beweglichen Festtagen k"nnen ausgedruckt oder in eine Datei umgeleitet werden; die Untermens ZeitCALC und KooTRANS erm"glichen umfangreiche Zeitrechnungen und Koodinatentransformationen.

Fnf externe Programme k"nnen in die Oberfl, che integriert werden; ebenso kann tempor, r auf DOS-Ebene gewechselt werden (DOS-Shell); mit der Version 1.50 ist diese Shell jetzt auch ber die Referenzzeile aktivierbar.

Gegenber der Version 1.00 wurde das Untermen GEOZENTRISCHE KOORDI-NATEN des Hauptmens OPTIONEN aufgenommen; hierber kann jetzt die Art geozentrischer Koordinaten ("quatorial/ekliptikal bzw. geometrisch, astrometrisch und scheinbar) definiert werden. Fr geometrische und astrometrische Koordinaten kann ein Žquinoktium frei gew,,hlt werden.

Erweitert wurde auch das Hauptmen TABELLEN. šber das Untermen PRŽ-ZESSION / NUTATION / EB k"nnen Sie frei definierbare Tabellen von SAOund NGC-Objekten produzieren, wobei Pr, zession, Nutation und Eigenbewegung korrigiert werden.

Trotz sorgf, ltiger Programmierung, gewissenhafter Datenerhebung und unz, hliger Testl, ufe kann fr die Fehlerfreiheit dieser Software keine Gew, hr bernommen werden. An dieser Stelle sei auf den beiliegenden Lizenzvertrag verwiesen.

Abschlieáend drfen wir Ihnen bei der Ausfhrung dieses Programmes viel Spaá wnschen.

Oldenburg, im September 1997

Wolfram Spohr Software-Entwicklung

# PC-AstroComp 1.50

III Inhalt

# 1 Allgemeines

- 1.1 Leistungsmerkmale der Vollversion
- 1.2 Das Shareware-Konzept
- 1.3 Sonstige Hinweise
- 1.3.1 Lieferumfang
- 1.3.2 Systemvoraussetzungen
- 1.3.3 Rechengenauigkeit
- 1.3.4 Ausfhrungsgeschwindigkeit
- 1.3.5 Einschr"nkungen
- 1.3.6 Fehlermeldungen

# 2 Installation und Programmstart

- 2.1 Installation
- 2.2 Programmstart

# 3 Bildschirmgestaltung

- 3.1 Hauptebene
- 3.2 Dateilister
- 3.3 Kalender

# 4 Programmbedienung

- 4.1 Hauptebene
- 4.1.1 Dialogfenster
- 4.1.1.1 Auswahlbuttons
- 4.1.1.2 Auswahlfelder
- 4.1.1.3 Befehlsbuttons
- 4.1.1.4 Eingabefelder
- 4.1.1.5 Schalterbuttons
- 4.2 Dateilister
- 4.3 Kalender

# 5 Menstruktur auf Hauptebene

- 5.1 Das Hauptmen ASTROCOMP
- 5.1.1 Das Untermen LISTER

- 5.1.2 Die Untermens EXTERNE PROGRAMME
- 5.1.3 Das Untermen DOS-SHELL
- 5.1.4 Das Untermen DOS-EBENE
- 5.2 Das Hauptmen ZEIT
- 5.2.1 Die Untermens DATUM + ZEIT, DATUM und ZONENZEIT
- 5.2.2 Das Untermen ZEITZONE
- 5.2.3 Das Untermen SOMMERZEIT
- 5.2.4 Das Untermen SYSTEMZEIT

PC-AstroComp 1.50

III Inhalt

- 5.3 Das Hauptmen STANDORTE
- 5.3.1 Das Untermen STANDORT AUSWŽHLEN
- 5.3.2 Das Untermen STANDORT EINGEBEN
- 5.3.3 Das Untermen STANDORT KORRIGIEREN
- 5.3.4 Das Untermen STANDORT L<sup>™</sup>SCHEN
- 5.3.5 Das Untermen STANDORTE SORTIEREN
- 5.4 Das Hauptmen TABELLEN
- 5.4.1 Das Untermen AUF- UND UNTERGANGSZEITEN
- 5.4.2 Das Untermen GEOZENTRISCHE KOORDINATEN
- 5.4.3 Das Untermen HELIOZENTRISCHE KOORDINATEN
- 5.4.4 Das Untermen PHYSISCHE EPHEMERIDEN
- 5.4.5 Das Untermen MONDPHASEN
- 5.4.6 Das Untermen JAHRESZEITEN
- 5.4.7 Das Untermen DAS JAHR ñJJJJ
- 5.4.8 Das Untermen AU-ZEITEN-TABELLEN
- 5.4.9 Das Untermen EPHEMERIDENTABELLEN
- 5.4.10 Das Untermen MONDFINSTERNISTABELLEN
- 5.4.11 Das Untermen SONNENFINSTERNISTABELLEN
- 5.4.12 Das Untermen JUPITERMONDPOSITIONEN
- 5.4.13 Das Untermen PRŽZESSION / NUTATION /EB
- 5.5 Das Hauptmen OPTIONEN
- 5.5.1 Das Untermen HARDWARE
- 5.5.2 Das Untermen DŽMMERUNG UND ZEIT
- 5.5.3 Das Untermen GEOZENTRISCHE KOORDINATEN
- 5.5.4 Das Untermen ZAHLENFORMAT
- 5.5.5 Das Untermen DYN ZEIT.DEF EDITIEREN
- 5.5.6 Das Untermen SOM ZEIT.DEF EDITIEREN
- 5.5.7 Die Untermens EXTERNE PROGRAMME
- 5.6 Das Hauptmen WEKZEUGE
- 5.6.1 Das Untermen KALENDER
- 5.6.2 Das Untermen ZEITCALC
- 5.6.3 Das Untermen KOOTRANS
- 5.7 Das Hauptmen HILFE
- 5.7.1 Das Untermen VERSION
- 5.7.2 Das Untermen TDT-UT
- 5.7.3 Das Untermen ZEITZONEN I
- 5.7.4 Das Untermen ZEITZONEN II

# 5.7.5 Die Untermens HANDBUCH.TXT, ... und WICHTIG.TXT

- 6 Menstruktur des Dateilisters
- 6.1 Das Feld [ESC]
- 6.2 Das Feld DRUCK
- 6.3 Das Feld [S]UCHE
- 6.4 Das Feld [W]EITER
- 6.5 Die Felder [PFEIL L] und [PFEIL R]
- 6.6 Die Felder [PFEIL O] und [PFEIL U]
- 6.7 Die Felder [BILD O] und [BILD U]
- 6.8 Die Felder [POS1] und [ENDE]

PC-AstroComp 1.50

III Inhalt

- 7 Menstruktur des Kalenders
- 7.1 Das Hauptmen KALENDER
- 7.1.1 Das Untermen MKAL > DATEI
- 7.1.2 Das Untermen JKAL > DATEI
- 7.1.3 Das Untermen PC-ASTROCOMP
- 7.2 Das Hauptmen DATUM
- 7.2.1 Das Untermen DATUM
- 7.2.2 Das Untermen SYSTEMDATUM
- 7.3 Das Hauptmen ZEITSPRšNGE

# 8 Anhang

- 8.1 Das Datum
- 8.2 Dynamische Zeit (TDT-UT)
- 8.3 Zeitzonen
- 8.4 Sommerzeit
- 9 Glossar

PC-AstroComp 1.50

1 Allgemeines

Die vorliegende Software wurde nach Studium einschl"giger astronomischer und mathematischer Fachliteratur auf einem Pentium 200 unter Windows 95 und innerhalb der Entwicklungsumgebungen von MS QuickC 2.5 und MS BASIC PDS 7.1 produziert.

Das Handbuch wurde mit MS-Works 3.0 gestaltet und wird als ASCII-Datei HANDBUCH.TXT auf der Diskette mitgeliefert.

- 1.1 Leistungsmerkmale der Vollversion
  - Ausfhrliche ONLINE-Dokumentation
  - Leichte und schnelle Programminstallation mit DOS-Install
  - Anwenderfreundliche Programmoberfl, che mit PULL-DOWN-MENŠS, POP-UP-WINDOWS, Maus-Support und ONLINE-Hilfe
  - Integrierbarkeit externer Programme, DOS-Shell
  - Dateiverwaltung geografischer Orte mit den Informationen L"nge, Breite und Zeitzone
  - 8671 Fixsterne (SAO), 1476 Nebel (NGC), die Sonne, den Mond und die Planeten umfassende Datenbank
  - Korrektur von Pr, zession, Nutation und Eigenbewegung
  - - Ephemeridenrechnung von Sonne, Mond und Planeten Sonne und Mond
     01.01.-4712 bis 31.12.+9999

     Merkur bis Mars
     01.01.-4712 bis 31.12.+9999

     Jupiter bis Neptun
     01.01.-0500 bis 31.12.+4499

     Pluto
     01.01.+1850 bis 31.12.+2150
  - Auf- und Untergangsrechnung von Sonne, Mond und Planeten mit Bestimmung der brgerlichen, nautischen und astronomischen

D,,mmerung

- Berechnung von Mondphasen, Jahreszeiten und Finsternissen
- Umfangreiche, astronomische Tabellen (Auf- und Untergangszeiten, geozentrische Koordinaten, heliozentrische Koordinaten, physische Ephemeriden, Mondphasen des aktiven Monats und Beginn der Jahreszeiten des aktiven Jahres)
- Julianischer und Gregorianischer Jahreskalender mit Informationen zu Sonnen- und Mondlauf und mit Berechnung der beweglichen Feiertage
- Frei definierbare Tabellen der Auf- und Untergangszeiten beliebiger Objekte und Ephemeridentabellen von Sonne, Mond und Planeten (geozentrische Koordinaten, heliozentrische Koordinaten, physische Ephemeriden)
- Frei definierbare Tabellen der Zeitpunkte von Sonnen- und Mondfinsternissen
- Frei definierbare Tabellen der Jupitermondpositionen
- Frei definierbare Tabellen von SAO- und NGC-Objekten mit Korrektur von Pr, zession, Nutation und Eigenbewegung
- Julianischer und Gregorianischer Monatskalender ber 10000 Jahre mit Berechnung der beweglichen Feiertage
- Umfangreiche Zeitrechnungen und Koordinatentransformationen

PC-AstroComp 1.50

1 Allgemeines

# 1.2 Das Shareware-Konzept

Damit Sie sich vor dem Erwerb von der Leistungsf, higkeit dieses Programmes berzeugen k"nnen, haben wir uns entschlossen, PC-AstroComp nach dem Shareware-Konzept zu vertreiben.

Mit der Shareware-Version k"nnen Sie alle Funktionen der Vollversion in Ruhe testen. Dabei werden Sie weder von Registrierungsaufforderungen noch von Funktionseinschr, nkungen behindert. Beachten Sie jedoch in diesem Zusammenhang den zul, ssigen Bereich fr das einzugebende Datum:

| Vollversion       | 01.014712 bis 31.12.+9999   |
|-------------------|-----------------------------|
| Shareware-Version | 01.01.+1980 bis 31.12.+1997 |

Wenn Sie das Programm ber einen Testzeitraum (Zeitpunkt des Erwerbs zzgl. 4 Wochen) hinaus benutzen m"chten, mssen Sie sich registrieren lassen; ein Bestellformular (ASCII-Datei BESTELL.TXT) kann ber das Untermen BESTELL.TXT des Hauptmens HILFE ausgedruckt werden.

1.3 Sonstige Hinweise

# 1.3.1 Lieferumfang

Das Softwarepaket PC-AstroComp Version 1.50 setzt sich aus den in der Datei DATEI.LST aufgelisteten Dateien zusammen. Den Lieferumfang der Vollversion entnehmen Sie darberhinaus der Datei LIZENZ.TXT.

## 1.3.2 Systemvoraussetzungen

Absolute Mindestkonfiguration:

- PC/XT/AT (i8086, ..., Pentium)

512 KB RAM freie Kapazit, t im Bereich 0-640 KB

- 3«"-HD-Diskettenlaufwerk
- Festspeicherplatte mit 3 MB freier Kapazit"t
- MDA, CGA, HGC, EGA, VGA
- MS-DOS ab Version 3.20

Empfohlene Mindeskonfiguration:

- AT 80486DX-33
- 512 KB RAM freie Kapazit, t im Bereich 0-640 KB
- 3«"-HD-Diskettenlaufwerk
- Festspeicherplatte mit 3 MB freier Kapazit"t
- VGA-Grafikkarte und Farbmonitor
- MS-DOS Version 5.0, 3 MB RamDisk
- Maus (Microsoft Serial, Mouse Systems)

PC-AstroComp 1.50

1 Allgemeines

PC-AstroComp ist auch im DOS-Gesamtbildschirm unter OS/2 Warp 3.0 und Windows 95 lauff,,hig; ebenso kann die Software in den Programmanager von Windows 3.xx integriert und von dort aus aufgerufen werden, sofern gengend konventioneller Speicherplatz zur Verfgung gestellt wird.

#### 1.3.3 Rechengenauigkeit

Die mittleren Fehler der eingebundenen Reihenentwicklungen betragen nach Quellenangaben auch in historischen Zeitr, umen nur wenige Bogenminuten, im Zeitraum +2000.0 ñ 300 Jahre wenige Bogensekunden.

Unabh, ngig von den mittleren Fehlern der Ephemeridenrechnung werden die Auf- und Untergangszeiten der Himmelsk" rper auf wenige Minuten genau berechnet.

### 1.3.4 Ausfhrungsgeschwindigkeit

Bedenken Sie bitte, daá die Gesetze der Himmelsmechanik die Einbindung rechenintensiver Unterroutinen mit vielen trigonometrischen Reihen er-

forderlich machten. Ein numerischer Koprozessor steigert die Rechengeschwindigkeit deshalb enorm und sollte fr die Ausfhrung dieser Software unbedingt eingesetzt werden.

PC-AstroComp 1.50

1 Allgemeines

1.3.5 Einschr"nkungen

Je nach aktivem Datum k"nnen einige Untermens und Untermenpunkte nicht aufgerufen werden, weil sich der Berechnungszeitraum hierfr auáerhalb des zul, ssigen Datums befindet:

Hauptmen Untermen Zul, ssiges UT-Datum

 Tabellen
 Das Jahr ñJJJJ
 01.01.+0000 bis 31.12.+9999

 Tabellen
 Jupitermondpositionen
 01.01.-0500 bis 31.12.+4499

 Werkzeuge
 Kalender
 01.01.+0000 bis 31.12.+9999

Im brigen gelten die folgenden Eischr, nkungen:

Ephemeridenrechnung Zul, ssiges UT-Datum

| Sonne und Mond           | 01.014712 bis 31.12.+9999    |
|--------------------------|------------------------------|
| Merkur, Venus und Mars   | 01.014712 bis 31.12.+9999    |
| Jupiter bis Neptun       | 01.010500 bis 31.12.+4499    |
| Pluto                    | 01.01.+1850 bis 31.12.+2150  |
| Datei-/Programmverwaltun | g Anzahl/GrӇe                |
| Dateilister (Dateigr"áe) | < 8 MB (32767x256), variabel |
| Externe Programme        | 0 (max. 5), variabel         |
| *.TAB-Dateien            | 0 (max. 1024), variabel      |
| Datenbanken              | Anzahl der Datens "tze       |
| FIXSTERN.DB0             | 8671 (max. 8671), fixiert    |
| NEBEL.DB0                | 1476 (max. 1476), fixiert    |
| PCA_ORTE.DB0             | 430 (max. 1024), variabel    |

# 1.3.6 Fehlermeldungen

Sollte PC-AstroComp mit einer Fehlermeldung abbrechen, beachten Sie bitte die Hinweise in der Datei FEHLER.TXT, die Sie auch ber das Untermen FEHLER.TXT des Hauptmens HILFE lesen k"nnen.

Selbstverst, ndlich k"nnen Sie auch unsere technische Hotline in Anspruch nehmen. Hinweise hierzu finden Sie in der Datei HOTLINE.TXT, die ebenfalls ber das Untermen HOTLINE.TXT des Hauptmens HILFE gelesen werden kann.

PC-AstroComp 1.50

2 Installation und Programmstart

2.1 Installation

Legen Sie die Diskette in das entsprechende Laufwerk und geben Sie von DOS-Ebene aus folgendes ein:

X: <EINGABE> X: = Disk.-laufwerk (A:, B:) INSTALL <EINGABE>

Haben Sie PC-AstroComp als selbstextrahierendes Archiv (PCA150.EXE) oder als gepacktes Archiv (PCA150.LZH oder PCA150.ZIP) erhalten, lesen Sie bitte die Datei INSTALL.TXT, die sich in diesen F"llen ebenfalls auf der Diskette befindet.

# 2.2 Programmstart

Nach der Installation befinden Sie sich in dem Verzeichnis, in das PC-AstroComp kopiert wurde. Das Programm wird ber die ausfhrbare Datei ASTRO.EXE gestartet:

### ASTRO <EINGABE>

Wenn Sie PC-AstroComp direkt von einem CD-ROM-Laufwerk aus starten wollen, mssen Sie das Programm CD\_START.EXE verwenden; Voraussetzung hierfr ist natrlich, daá sich das Programm ungepackt und komplett auf der CD befindet:

### CD\_START <EINGABE>

Fehlt die Datei CD\_START.EXE, mssen Sie der Umgebungsvariablen PCA\_ROM ein Verzeichnis Ihrer Festspeicherplatte zuordnen, das bereits angelegt wurde und auf das ohne Sicherheitsabfrage schreibend zugegriffen werden darf:

SET PCA\_ROM=C:\TMP <EINGABE>

PC-AstroComp 1.50

3 Bildschirmgestaltung

#### 3.1 Hauptebene

PC-AstroComp ist mit einer anwenderfreundlichen Benutzeroberfl, che ausgestattet, mit der Sie ber Tastatur oder Maus alle Hauptmens, Untermens und Untermenpunkte schnell und einfach erreichen k"nnen. Untersttzt werden Sie dabei von der ONLINE-Hilfe, die mit der Taste <F1> aktivierbar ist.

In der oberen Zeile (Menzeile), finden Sie alle w"hlbaren Hauptmens.

Die untere Zeile (Referenzzeile) enth, It entweder eine Funktionstastenbersicht oder eine kurze Information zum aktiven Untermen. Zwischen der oberen und der unteren Zeile der Hauptebene finden Sie 9 Datenfenster, die Sie ber die aktuellen Programmeinstellungen informieren:

| Ort           | Weltsternzeit   | Sonne     |
|---------------|-----------------|-----------|
| Geogr. Breite | Ortssternzeit   | Aufgang   |
| Geogr. L"nge  | TDT-UT          | Untergang |
| Datum         | Žquinoktium     | Mond      |
| UT-Datum      | Ekliptikschiefe | Aufgang   |
| Jul. Datum    |                 | Jntergang |
| -             | Fitelfenster    |           |
| Zonenzeit     | [               | D"mmerung |
| Ortszeit      | Be              | eginn     |
| Weltzeit      | Er              | nde       |

Hinweise zur Tastenbelegung auf Hauptebene und innerhalb der Dialogfenster (Untermens) finden Sie in Kapitel 4.1 dieser Dokumentation.

### 3.2 Dateilister

In der oberen Zeile finden Sie rechts den Namen der geladenen Datei, unterhalb des Dateinamens Informationen zur Position innerhalb der Datei (Zeile, Spalte), die Zeilen 3 bis 24 des Bildschirmes dienen zur Darstellung des Dateitextes und die untere Zeile zeigt alle w"hlbaren Programmfunktionen.

## 3.3 Kalender

Der Kalender wurde als externes Programm realisiert und arbeitet wie die Hauptebene im Text-Modus.

Unter dem aktiven Monatskalender werden die Feiertage dieses Monats aufgelistet. Links neben diesen Fenstern finden Sie Befehlsfl"chen, ber die Zeitsprnge vorgenommen werden k"nnen (vgl. Kapitel 7).

PC-AstroComp 1.50

4 Programmbedienung

# 4.1 Hauptebene

Nach dem Programmstart befinden Sie sich auf Hauptebene mit inaktiver Menzeile. Diese Menzeile I"át sich mit der Taste <ALT> aktivieren; durch abermaliges Drcken der Taste <ALT> k"nnen Sie die Menzeile wieder inaktivieren.

Wenn die Menzeile aktiviert ist, k"nnen Sie mit den Pfeil-Tasten und der Taste <EINGABE> alle Haupt- und Untermens ausw, hlen. Alternativ k"nnen Sie aber auch den hervorgehobenen Buchstaben der Menbezeichnung auf der Tastatur bet, tigen.

Wenn Sie die Maus-Steuerung bevorzugen, bewegen Sie den Maus-Cursor auf die entsprechende Menbezeichnung und drcken Sie die Taste <MAUS L>.

Einige Untermens k"nnen Sie auch ber die Referenzzeile (untere Zeile) erreichen, wobei ein Maus-Klick innerhalb des entsprechenden Spaltenbereiches der Referenzzeile gengt.

# 4.1.1 Dialogfenster

Nach Auswahl vieler Untermens werden Dialogfenster ge"ffnet, in denen Sie verschiedene Strukturen finden k"nnen. Mit den Tasten <TAB> und <UMSCHALTEN+TAB> oder einer Tastenkombination aus <ALT> und dem hervorgehobenen Buchstaben eines Untermenpunktes k"nnen Sie alle Strukturen, die in den folgenden Kapiteln noch besprochen werden, erreichen.

Wenn Sie mit der Maus arbeiten, bewegen Sie den Maus-Cursor auf den entsprechenden Untermenpunkt und bet"tigen Sie die Taste <MAUS L>.

# 4.1.1.1 Auswahlbuttons

Auswahlbuttons werden runde Klammern vorangestellt. Mit den Tasten <PFEIL L/R> und <PFEIL O/U> k"nnen Sie innerhalb eines Buttonblockes eine andere Auswahl treffen.

# 4.1.1.2 Auswahlfelder

Auswahlfelder listen eine beliebige Anzahl von Elementen auf, die mit den Tasten <PFEIL L/R/O/U>, <BILD O/U>, <POS1>, <ENDE> und <EINGABE> die Auswahl eines beliebigen Elementes erm"glichen. Diese Auswahl kann alternativ mit der Taste <MAUS L> in Verbindung mit einer vertikalen Bildlaufleiste erfolgen. Es gengt allerdings auch ein Doppel-Klick auf das auszuw,,hlende Element.

4.1.1.3 Befehlsbuttons

Befehlsbuttons werden in spitze Klammern eingeschlossen. Bet, tigen Sie innerhalb eines Dialogfeldes die Taste <EINGABE>, wird der hervorgehobene Befehl ausgefhrt und in den meisten F, llen das Dialogfenster geschlossen. Wenn sich der Cursor innerhalb eines Befehlsbuttons befindet, gengt ein Druck auf die Taste <LEERTASTE>.

# 4.1.1.4 Eingabefelder

Umrahmte Eingabefelder erm"glichen die Eingabe von Daten. Die Tasten <RšCKSCHRITT>, <EINFG>, <ENTF>, <POS1>, <ENDE> und <PFEIL L/R> erm"glichen dabei eine Eingabekorrektur bzw. die Bewegung des Cursors.

# 4.1.1.5 Schalterbuttons

Schalterbuttons werden eckige Klammern vorangestellt. Mit den Tasten <PFEIL L/R>, <PFEIL O/U> und <LEERTASTE> k"nnen diese Buttons ein- und ausgeschaltet werden.

# 4.2 Dateilister

Auch der Dateilister ist mit einer einfach zu bedienenden Benutzeroberfl, che ausgestattet und I, at sich sowohl mit der Tastatur als auch mit der Maus bedienen.

Informationen zur Tastenbelegung des Dateilisters finden Sie in Kapitel 6 dieser Dokumentation.

# 4.3 Kalender

Der Kalender ist wie die Hauptebene des Rechners mit einer anwenderfreundlichen Benutzeroberfl"che ausgestattet, mit der Sie ber Tastatur oder Maus alle Hauptmens, Untermens und Untermenpunkte schnell und einfach erreichen k"nnen. Untersttzt werden Sie auch von einer ONLINE-Hilfe, die mit der Taste <F1> aktivierbar ist.

Hinweise zur Menstruktur und zur Tastenbelegung des Kalenders finden Sie in Kapitel 7 dieser Dokumentation. PC-AstroComp 1.50

Allgemeine Hinweise zur Tastenbelegung auf Hauptebene und zur Funktionalit der Dialogfenster finden Sie in Kapitel 4.1 dieser Dokumentation.

## 5.1 Das Hauptmen ASTROCOMP

Dieses Hauptmen umfaát die Untermens LISTER, EXTERNE PROGRAMME, DOS-SHELL und DOS-EBENE.

# 5.1.1 Das Untermen LISTER

šber diese Untermens wird der in die Oberfl, che integrierte, externe Dateilister aufgerufen. Wurden zuvor mehrere Tabellen (\*.TAB) berechnet, "ffnet sich ein Dialogfenster, mit dem die aufzulistende Datei bestimmt werden kann.

Aufrufen k"nnen Sie den Dateilister auch wie folgt:

- Bet, tigen Sie bei inaktiver Menzeile die Taste <F2>.
- Bewegen Sie den Maus-Cursor auf den Text "F2=..." der Referenzzeile und bet, tigen Sie die Taste <MAUS L>.

# 5.1.2 Die Untermens EXTERNE PROGRAMME

Diese Untermens erm"glichen den Aufruf, zuvor ber das entsprechende Untermen des Hauptmens OPTIONEN definierter, externer Programme. Wurde der Button PROGRAMMPARAMETER šBERGEBEN (Untermen EXTERNE PRO-GRAMME des Hauptmens OPTIONEN) eingeschaltet, "ffnet sich zun"chst ein Dialogfenster mit einem Eingabefeld, in das Befehlsparameter fr dieses Programm eingegeben werden k"nnen.

Andernfalls bzw. nach Aktivierung des entsprechenden Befehlsbuttons wird das externe Programm gestartet und die Ausfhrung von PC-AstroComp unterbrochen. Nach Beendigung des externen Programmes wird die Ausfhrung von PC-AstroComp fortgesetzt.

# 5.1.3 Das Untermen DOS-SHELL

šber dieses Untermen wird die Ausfhrung von PC-AstroComp unterbrochen und tempor, r auf Betriebssystemebene gewechselt, wo andere Befehle ausgefhrt werden k"nnen. Durch die Eingabe des Befehls EXIT wird die Ausfhrung von PC-AstroComp wieder fortgesetzt.

Die DOS-Shell ist auch ber <F10> und die Referenzzeile erreichbar.

# 5.1.4 Das Untermen DOS-EBENE

šber dieses Untermen oder einen Druck auf die Taste <ESC> bzw.

<MAUS R> wird die Programmausfhrung von PC-AstroComp beendet.

PC-AstroComp 1.50 5 Menstruktur auf Hauptebene

5.2 Das Hauptmen ZEIT

Dieses Hauptmen umfaát die Untermens DATUM + ZEIT, DATUM, ZONENZEIT, ZEITZONE, SOMMERZEIT und SYSTEMZEIT.

Hinweise zum Datum, zur Dynamischen Zeit, zur Zonenzeit, zur Zeitzone und zur Sommerzeit finden Sie auch in den Kapiteln 8.1 bis 8.4 dieser Dokumentation.

# 5.2.1 Die Untermens DATUM + ZEIT, DATUM und ZONENZEIT

Nach Auswahl dieser Untermens wird ein Dialogfenster mit den zwei Eingabefeldern Datum und Zonenzeit ge"ffnet.

Je nach Auswahl des Untermens werden ein Eingabefeld oder beide Felder leer dargestellt. šbrige Eingabefelder enthalten die aktuellen Voreinstellungen.

Das Untermen DATUM ist auch ber einen Maus-Klick auf das 2. Datenfenster DATUM erreichbar. Das Untermen ZONENZEIT erreichen Sie auch ber einen Maus-Klick auf das 3. Datenfenster ZONENZEIT.

Zul, ssiger Eingabebereich des Datums:

 Vollversion
 01.01.-4712 bis 31.12.+9999

 Shareware-Version
 01.01.+1980 bis 31.12.+1997

Zul"ssiger Eingabebereich der Zonenzeit:

Voll- und Shareware-Version 00:00:00 bis 23:59:59

Zonenzeitdatum und Zonenzeit mssen in dem ber das Untermen DŽMMERUNG UND ZEIT definierten Format eingegeben werden. Hinweise hierzu finden Sie in Kapitel 5.5.2 dieser Dokumentation.

# 5.2.2 Das Untermen ZEITZONE

Nach Aktivierung dieses Untermens "ffnet sich ein Dialogfenster mit einem Auswahlfeld, das die von PC-AstroComp untersttzten Zeitzonen auflistet. Hierber kann die Zeitzone vorbergehend ge "ndert werden.

Wenn Sie die Zeitzone fr den aktiven Ort dauerhaft "ndern wollen, w"hlen Sie bitte das Untermen STANDORT KORRIGIEREN des Hauptmens STANDORTE. PC-AstroComp 1.50 5 Menstruktur auf Hauptebene

# 5.2.3 Das Untermen SOMMERZEIT

šber dieses Untermen wird die Sommerzeit (Zonenzeit + 1 Stunde) einbzw. ausgeschaltet. Findet PC-AstroComp die Datei SOM\_ZEIT.DEF und befindet sich in dieser Datei ein Eintrag fr das aktive Datum, wird die Sommerzeit automatisch bercksichtigt; eine manuelle Regelung ber dieses Untermen ist dann nicht m"glich.

Hinweise zur Sommerzeit und zur Datei SOM\_ZEIT.DEF finden Sie in Kapitel 8.4 dieser Dokumentation.

# 5.2.4 Das Untermen SYSTEMZEIT

Auf Hauptebene kann die Systemzeit wie folgt gesetzt werden:

- šber dieses Untermen.
- Bet, tigen Sie bei inaktiver Menzeile die Taste <F3>.
- Bewegen Sie den Maus-Cursor auf den Text "F3=..." der Referenzzeile und drcken Sie die Taste <MAUS L>.

Es werden Systemdatum und -zeit eingelesen, wobei das Datum als Zonenzeitdatum und die Uhrzeit als Zonenzeit interpretiert wird. PC-AstroComp 1.50 5 Menstruktur auf Hauptebene

5.3 Das Hauptmen STANDORTE

Dieses Hauptmen umfaát die Untermens STANDORT AUSWŽHLEN, STANDORT EINGEBEN, STANDORT KORRIGIEREN, STANDORT L™SCHEN und STANDORTE SORTIEREN.

# 5.3.1 Das Untermen STANDORT AUSWŽHLEN

Nach Auswahl dieses Untermens wird ein Dialogfenster mit einem Auswahlfeld ge"ffnet, ber das ein beliebiger Ort aus der Datei PCA\_ORTE.DB0 ausgew, hlt werden kann.

Dieses Untermen erreichen Sie auch, wenn Sie den Maus-Cursor auf das 1. Datenfenster ORT bewegen und die Taste <MAUS L> bet, tigen.

# 5.3.2 Das Untermen STANDORT EINGEBEN

Nach Auswahl dieses Untermens wird ein Dialogfenster mit den vier Eingabefeldern Standort, geografische Breite, geografische L"nge und Zeitzone ge"ffnet. Sie k"nnen damit einen neuen Standort in die Datei PCA\_ORTE.DB0 (maximal 1024 Orte) aufnehmen.

Zul, ssige Eingabebereiche (dezimales Format):

| Standort            | Beliebiger Text     |
|---------------------|---------------------|
| Geografische Breite | -90.00 bis +90.00   |
| Geografische L,,nge | -179.99 bis +180.00 |
| Zeitzone            | - 11 bis + 12       |

Je nach eingestelltem Zahlenformat (Untermen ZAHLENFORMAT des Hauptmens OPTIONEN, vgl. Kapitel 5.5.4 dieser Dokumentation) mssen Sie die geografische Breite und/oder L"nge dezimal bzw. im Format ñgggømm'ss eingeben.

Fr die Zeitzone sind nur Ganzzahlen in dem o. g. Bereich zul "ssig. Hinweise zu den von PC-AstroComp untersttzten Zeitzonen finden Sie in Kapitel 8.3 dieser Dokumentation und in den entsprechenden Untermens des Hauptmens HILFE.

PC-AstroComp 1.50

# 5 Menstruktur auf Hauptebene

# 5.3.3 Das Untermen STANDORT KORRIGIEREN

Nach Auswahl dieses Untermens wird ein Dialogfenster mit den vier Eingabefeldern Standort, geografische Breite, geografische L, nge und Zeitzone ge"ffnet, wobei alle vier Eingabefelder die Einstellungen des aktiven Standortes enthalten.

Sie k"nnen damit die Einstellungen eines bereits gespeicherten Standortes "ndern/korrigieren. Die zul "ssigen Eingabebereiche entnehmen Sie bitte dem Kapitel 5.3.2 dieser Dokumentation.

# 5.3.4 Das Untermen STANDORT L<sup>™</sup>SCHEN

Nach Auswahl dieses Untermens wird ein Dialogfenster mit einem Auswahlfeld ge"ffnet. Sie k"nnen damit einen beliebigen Ort aus der Datei PCA\_ORTE.DB0 entfernen. Bevor ein Ort gel"scht wird, erfolgt eine Sicherheitsabfrage.

# 5.3.5 Das Untermen STANDORTE SORTIEREN

Nach Auswahl dieses Untermens werden die Datens, tze der Datei PCA\_ORTE.DB0 aufsteigend nach Ortsnamen sortiert.

PC-AstroComp 1.50 5 Menstruktur auf Hauptebene

5.4 Das Hauptmen TABELLEN

Dieses Hauptmen umfaát die Untermens AUF- UND UNTERGANGSZEITEN, GEOZENTRISCHE KOORDINATEN, HELIOZENTRISCHE KOORDINATEN, PHYSISCHE EPHEMERIDEN, MONDPHASEN, JAHRESZEITEN, DAS JAHR ñJJJJ, AU-ZEITEN-TABELLEN, EPHEMERIDENTABELLEN, MONDFINSTERNISTABELLEN,

#### SONNENFINSTER-

NISTABELLEN, JUPITERMONDPOSITIONEN und PRŽZESSION / NUTATION / EB.

#### 5.4.1 Das Untermen AUF- UND UNTERGANGSZEITEN

Nach Auswahl dieses Untermens werden die Auf- und Untergangszeiten von Sonne, Mond und Planeten auf dem Bildschirm ausgegeben.

Beim Auf- und Untergang eines Himmelsk"rpers erreicht der obere Rand des Objektscheibchens die topozentrische H"he von 0ø. PC-AstroComp korrigiert dabei die Horizontalparallaxe, die Refraktion und den scheinbaren Radius des Objektes.

Alle Zeiten beziehen sich auf den aktiven Beobachtungsort und die aktive Zeitzone (Angabe in Zonenzeit).

Mit der Taste <ESC> oder <MAUS R> gelangen Sie auf die Hauptebene; die Taste <DRUCK> erm"glicht die Ausgabe auf einem angeschlossenen Drucker.

#### 5.4.2 Das Untermen GEOZENTRISCHE KOORDINATEN

Nach Auswahl dieses Untermens werden die geozentrischen Koordinaten von Sonne, Mond und Planeten in dem ber das Untermen ZAHLENFORMAT des Hauptmens OPTIONEN (vgl. Kapitel 5.5.4) definierten Format auf

dem Bildschirm ausgegeben.

Berechnet werden je nach gew, hlter Option (Untermen GEOZENTRISCHE KOORDINATEN des Hauptmens OPTIONEN) die geometrischen, astrometrischen oder scheinbaren Koordinaten Rektaszension. Deklination bzw. L, nge, Breite und die geozentrische Entfernung (immer geometrisch) in AE und km.

Mit der Taste <ESC> oder <MAUS R> gelangen Sie auf die Hauptebene; die Taste <DRUCK> erm"glicht die Ausgabe auf einem angeschlossenen Drucker.

PC-AstroComp 1.50 5 Menstruktur auf Hauptebene

# 5.4.3 Das Untermen HELIOZENTRISCHE KOORDINATEN

Nach Auswahl dieses Untermens werden die heliozentrischen Koordinaten von Sonne, Mond und Planeten in dem ber das Untermen ZAHLENFORMAT des Hauptmens OPTIONEN (vgl. Kapitel 5.5.4) definierten Format auf dem Bildschirm ausgegeben.

Berechnet werden die geometrischen Koordinaten ekliptikale L.nge. ekliptikale Breite und die heliozentrische Entfernung in AE und km. Die Koordinaten beziehen sich dabei auf das ber das Untermen GEOZEN-TRISCHE KOORDINATEN des Hauptmens OPTIONEN definierte Žquinoktium.

Mit der Taste <ESC> oder <MAUS R> gelangen Sie auf die Hauptebene; die Taste <DRUCK> erm"glicht die Ausgabe auf einem angeschlossenen Drucker.

#### 5.4.4 Das Untermen PHYSISCHE EPHEMERIDEN

Nach Auswahl dieses Untermens werden die physischen Ephemeriden von Sonne, Mond und Planeten auf dem Bildschirm ausgegeben.

Berechnet werden scheinbarer Duchmesser = SchD, visuelle Helligkeit = VisH, Elongation = Elong, Beleuchtungswinkel = BLW, Phase = Phase. Rektaszension der Rotationsachse = RTA RA. Deklination der Rotationsachse = RTA DE, Positionswinkel der Rotationsachse = RTA PosW, heliografische Breite = HelB bzw. planetografische Breite = PlaB und der Zentralmeridian = ZentrMer.

Die Werte der Elongationen enthalten Informationen zur Himmelsrichtung (e=ost, w=west).

Mit der Taste <ESC> oder <MAUS R> gelangen Sie auf die Hauptebene; die Taste <DRUCK> erm"glicht die Ausgabe auf einem angeschlossenen Drucker.

### 5.4.5 Das Untermen MONDPHASEN

Nach Auswahl dieses Untermens oder einem Maus-Klick auf das 8. Datenfenster MOND werden die Mondphasen des aktiven Monats berechnet und in einem Info-Fenster ausgegeben, wobei sich alle angegebenen Zeitpunkte auf die aktive Zeitzone beziehen.

Darberhinaus werden Erdn, he und -ferne des Mondes in 1000 km und der scheinbare Durchmesser in Bogenminuten zu diesen Zeitpunkten bestimmt.

Mit der Taste <ESC> oder <MAUS R> wird das Info-Fenster wieder geschlossen.

Wenn Sie die Mondphasen des ganzen Jahres berechnen und/oder diese Angaben auf einem angeschlossenen Drucker ausgeben lassen wollen, ist das Untermen DAS JAHR ñJJJJ dieses Hauptmens besser geeignet.

PC-AstroComp 1.50 5 Menstruktur auf Hauptebene

#### 5.4.6 Das Untermen JAHRESZEITEN

Nach Auswahl dieses Untermens oder einem Maus-Klick auf das 7. Datenfenster SONNE werden der Beginn der vier Jahreszeiten des aktiven Jahres berechnet und in einem Info-Fenster ausgegeben, wobei sich alle angegebenen Zeitpunkte auf die aktive Zeitzone beziehen.

Mit der Taste <ESC> oder <MAUS R> wird das Info-Fenster wieder geschlossen.

### 5.4.7 Das Untermen DAS JAHR ñJJJJ

Nach Auswahl dieses Untermens wird ein Dialogfenster mit Auswahlbuttons ge"ffnet, mit denen der Ausgabekanal (Datei, LPT1-3) fr die Jahresbersicht des aktiven Jahres festgelegt werden kann.

Nach Auswahl des entsprechenden Befehlsbuttons wird eine Jahresbersicht mit den beweglichen Feiertagen, den Mondphasen, dem Beginn der vier Jahreszeiten und den Mond- und Sonnenfinsternissen auf dem definierten Kanal ausgegeben.

### 5.4.8 Das Untermen AU-ZEITEN-TABELLEN

Nach Auswahl dieses Untermens "ffnet sich ein Dialogfenster mit Auswahlbuttons und vier Eingabefeldern, in die zwei Objekte, die Zeitschrittweite und die Anzahl der Rechenzyklen fr die zu berechnende Tabelle einzugeben sind; ber die Auswahlbuttons k"nnen Sie den Ausgabekanal (Datei, LPT-3) festlegen.

Die fr diese Tabelle verfgbaren Objekte k"nnen Sie der Datei OBJEKTE.TXT entnehmen, die auch ber das Untermen OBJEKTE.TXT des Hauptmens HILFE gelesen werden kann. Fr die Zeitschrittweite sind Ganzzahlen im Bereich von 1 bis 365, fr die Anzahl der Rechenzyklen Ganzzahlen von 1 bis 10000 zul"ssig.

Nach Auswahl des entsprechenden Befehlsbuttons werden die Auf- und Untergangszeiten beider Objekte in einer Tabelle gegenbergestellt.

Beim Auf- und Untergang eines Himmelsk"rpers erreicht der obere Rand des Objektscheibchens die topozentrische H"he von 0ø. PC-AstroComp korrigiert dabei die Horizontalparallaxe, die Refraktion und den scheinbaren Radius des Objektes.

PC-AstroComp 1.50

5 Menstruktur auf Hauptebene

# 5.4.9 Das Untermen EPHEMERIDENTABELLEN

Nach Auswahl dieses Untermens "ffnet sich ein Dialogfenster mit zwei Eingabefeldern und Auswahlbuttons. Damit haben Sie die M"glichkeit, frei definierbare Ephemeridentabellen (Objekt, Art der Koordinaten, Zeitschrittweite, Anzahl der Rechenzyklen) auszudrucken, oder in eine Datei (\*.TAB) umzuleiten.

Fr die Zeitschrittweite (Tage) sind Flieákommazahlen im Bereich von 0 bis 365, fr die Anzahl der Rechenzyklen Ganzzahlen von 1 bis 10000 zul, ssig.

#### 5.4.10 Das Untermen MONDFINSTERNISTABELLEN

Nach Auswahl dieses Untermens "ffnet sich ein Dialogfenster mit zwei Eingabefeldern und Auswahlbuttons. Damit haben Sie die M"glichkeit, Mondfinsternistabellen fr frei definierbare Zeitr, ume zu berechnen; auch hierbei kann der Ausgabekanal (Datei, LPT1-3) definiert werden. Einzugeben sind der Beginn und das Ende der Tabelle in Jahren (ñJJJJ), wobei der Bereich entsprechend den Ausfhrungen in Kapitel 5.2.1 dieser Dokumentation eingeschr..nkt ist.

#### 5.4.11 Das Untermen SONNENFINSTERNISTABELLEN

Nach Auswahl dieses Untermens "ffnet sich ein Dialogfenster mit zwei Eingabefeldern und Auswahlbuttons. Damit haben Sie die M"glichkeit, Sonnenfinsternistabellen fr frei definierbare Zeitr, ume zu berechnen; auch hierbei kann der Ausgabekanal (Datei, LPT1-3) definiert werden.

Einzugeben sind der Beginn und das Ende der Tabelle in Jahren (ñJJJJ), wobei der Bereich entsprechend den Ausfhrungen in Kapitel 5.2.1 dieser Dokumentation eingeschr, nkt ist.

# 5.4.12 Das Untermen JUPITERMONDPOSITIONEN

Nach Aktivierung dieses Untermens "ffnet sich ein Dialogfenster mit zwei Eingabefeldern, in die die Zeitschrittweite in Stunden und die Anzahl der Rechenzyklen einzugeben sind. Fr die Zeitschrittweite sind Flieákommazahlen im Bereich von 0 bis 8760, fr die Anzahl der Rechenzyklen Ganzzahlen im Bereich von 1 bis 10000 zul "ssig.

Nach Auswahl des entsprechenden Befehlsbuttons werden der Nord-/Sdund Ost-/West-Abstand vom Jupiterscheibchen in Einheiten des Halbmessers des Jupiter, quators (x, y), der Winkelabstand zur unteren Konjunktion (w) und die Entfernung zum Jupiter in Halbmessern des Jupiter, quators (r) der vier Monde Jo, Europa, Ganymed und Kallisto berechnet und auf dem zuvor definierten Kanal ausgegeben.

PC-AstroComp 1.50 5 Menstruktur auf Hauptebene

# 5.4.13 Das Untermen PRŽZESSION / NUTATION / EB

Nach Auswahl dieses Untermens "ffnet sich ein Dialogfenster mit Auswahlbuttons und drei Eingabefeldern, in die ein SAO- bzw. NGC-Objekt, die Zeitschrittweite und die Anzahl der Rechenzyklen fr die zu berechnende Tabelle einzugeben sind; ber die Auswahlbuttons k"nnen Sie den Ausgabekanal (Datei, LPT-3) festlegen.

Die fr diese Tabelle verfgbaren SAO- und NGC-Objekte k"nnen Sie der Datei OBJEKTE.TXT entnehmen, die auch ber das Untermen OBJEKTE.TXT des Hauptmens HILFE gelesen werden kann. Fr die Zeitschrittweite sind Ganzzahlen im Bereich von 1 bis 100, fr die Anzahl der Rechenzyklen Ganzzahlen von 1 bis 10000 zul, ssig.

Nach Auswahl des entsprechenden Befehlsbuttons werden die geozentrisch "guatorialen Koordinaten Rektaszension und Deklination des definierten

Objektes in einer Tabelle ausgegeben. Korrigiert werden Pr, zession, Nutation und die Eigenbewegung (sofern im Datenbestand definiert).

PC-AstroComp 1.50 5 Menstruktur auf Hauptebene

# 5.5 Das Hauptmen OPTIONEN

Dieses Hauptmen umfaát die Untermens HARDWARE, DŽMMERUNG UND ZEIT, GEOZENTRISCHE KOORDINATEN, ZAHLENFORMAT, DYN\_ZEIT.DEF EDITIEREN, SOM\_ZEIT.DEF EDITIERN und EXTERNE PROGRAMME.

# 5.5.1 Das Untermen HARDWARE

Nach Auswahl dieses Untermens "ffnet sich ein Dialogfenster mit Auswahlbuttons und einer horizontalen Bildlaufleiste. Damit haben Sie die M"glichkeit, die Maus-Sensitivit, tund die Art des angeschlossenen Monitors (Farbe, S/W) festzulegen.

# 5.5.2 Das Untermen DŽMMERUNG UND ZEIT

Die Auswahl dieses Untermens oder ein Maus-Klick auf das 9. Datenfenster DŽMMERUNG "ffnet ein Dialogfenster mit Auswahlbuttons. Hierber lassen sich die Art der D"mmerung (brgerlich, nautisch, astronomisch), die Jahresz"hlung (brgerlich, astronomisch) und das Format von Datum und Zeit festlegen.

PC-AstroComp Version 1.50 untersttzt folgende Definitionen der D, mmerung:

D,,mmerung

Sonnenstand

| Brgerliche D,,mmerung    | 0ø bis -6ø H"he  |
|--------------------------|------------------|
| Nautische D,,mmerung     | 0ø bis -12ø H"he |
| Astronomische D,,mmerung | 0ø bis -18ø H"he |

PC-AstroComp untersttzt auch die brgerliche Jahresz, hlung, die kein Jahr 0 kennt. Hier folgt dem Jahr -1 unmittelbar das Jahr 1.

Ebenso werden verschiedene Datum- und Zeitformate untersttzt. Dieses Untermen ist hinsichtlich dieser Einstellungen selbsterkl"rend. Weitere Hinweise erhalten Sie mit der ONLINE-Hilfe.

PC-AstroComp 1.50

5 Menstruktur auf Hauptebene

# 5.5.3 Das Untermen GEOZENTRISCHE KOORDINATEN

Nach Aktivierung dieses Untermens k"nnen Sie die Art der geozentrischen Koordinaten festlegen (auch Žquatorial/Ekliptikal = 1. Button):

Art der Koordinaten Korrektur von

Geometrisch Pr,zession Astrometrisch Pr,zession, planetare Aberration Scheinbar Pr,zession, planetare Aberration, stellare Aberration und Nutation

Fr die ersten beiden Optionen kann das Žquinoktium (Format ñJJJJ) im Zeitraum von -4712 bis +9999 frei definiert werden. Das hier definierte Žquinoktium bezieht sich auch auf die heliozentrischen, geometrischen Koordinaten.

# 5.5.4 Das Untermen ZAHLENFORMAT

šber dieses Untermen k"nnen Sie das Zahlenformat fr die geografischen, heliozentrischen, geozentrischen und horizontalen Koordinaten bestimmen. Untersttzt werden die dezimale Darstellung und das Format ñgggømm'ss.

# 5.5.5 Das Untermen DYN\_ZEIT.DEF EDITIEREN

Nach Aktivierung dieses Untermens wird der ber die Datei ASTRO02.CFG definierte Text-Editor mit der Datei DYN\_ZEIT.DEF geladen.

Weitere Hinweise zur Dynamischen Zeit finden Sie in Kapitel 8.2 dieser Dokumentation

# 5.5.6 Das Untermen SOM\_ZEIT.DEF EDITIEREN

Nach Aktivierung dieses Untermens wird der ber die Datei ASTRO02.CFG definierte Text-Editor mit der Datei SOM\_ZEIT.DEF geladen.

Weitere Hinweise zur Sommerzeit finden Sie in Kapitel 8.4 dieser Dokumentation.

PC-AstroComp 1.50

5 Menstruktur auf Hauptebene

# 5.5.7 Die Untermens EXTERNE PROGRAMME

Nach Aktivierung dieses Untermens "ffnet sich ein Dialogfenster mit zwei Eingabefeldern. In das erste Feld ist der Mentext, in das zweite

Feld sind der vollst, ndige Pfad und der Dateiname mit Erweiterung des externen Programmes einzugeben. Mit dem Button PROGRAMMPARAMETER šBERGEBEN k"nnen Sie bestimmen, ob vor dem Programmaufruf Parameter bergeben werden sollen oder nicht.

Weitere Hinweise zur Ausfhrung externer Programme finden Sie in Kapitel 5.1.2 dieser Dokumentation.

### 5.6 Das Hauptmen WERKZEUGE

### 5.6.1 Das Untermen KALENDER

šber dieses Untermen wird der externe Kalender aufgerufen.

Hinweise zur Menstruktur und Tastenbelegung des Kalenders finden Sie in Kapitel 7 dieser Dokumentation.

# 5.6.2 Das Untermen ZEITCALC

Nach Aktivierung dieses Untermens "ffnet sich ein Dialogfenster mit Auswahlbuttons und Eingabefeldern. Hierber k"nnen Kalendertransformationen und Zeitdifferenzen berechnet werden.

Nach Aktivierung des entsprechenden Befehlsbutons wird die ber die Auswahlbuttons definierte Berechnung vorgenommen und das Resultat im entsprechenden Fenster ausgegeben. Mit der Taste <ESC> bzw. <MAUS R> k"nnen Sie dieses Untermen wieder verlassen.

# 5.6.3 Das Untermen KOOTRANS

Nach Aktivierung dieses Untermens "ffnet sich ein Dialogfenster mit Auswahlbuttons und Eingabefeldern. Hierber k"nnen umfangreiche Koordinatentransformationen vorgenommen werden.

| Parameter        | Ein       | heit Eingabeforr    | mat I      | Eingabeforma  | t II |
|------------------|-----------|---------------------|------------|---------------|------|
| x, y, z, R<br>RA | AE<br>HMS | dezimal<br>hh:mm:ss | -/-<br>dez | zimal [Grad]  |      |
| DE               | GMS       | ñgggømm'ss          | d          | ezimal [Grad] |      |
| I                | GMS       | +gggømm'ss          | dez        | zimal [Grad]  |      |
| b                | GMS       | ñgggømm'ss          | de         | zimal [Grad]  |      |

Nach Aktivierung des entsprechenden Befehlsbutons wird die ber die Auswahlbuttons definierte Transformation vorgenommen und das Resultat in den entsprechenden Fenstern ausgegeben. Mit der Taste <ESC> bzw. <MAUS R> k"nnen Sie dieses Untermen wieder verlassen.

Auf die einzelnen Koordinatentransformationen wird hier nicht n, her eingegangen, weil hierfr umfangreichere Kenntnisse der einzelnen Systeme vorausgesetzt werden. PC-AstroComp 1.50 5 Mens

5 Menstruktur auf Hauptebene

5.7 Das Hauptmen HILFE

Dieses Hauptmen umfaát die Untermens VERSION, TDT-UT, ZEITZONEN I, ZEITZONEN II, HANDBUCH.TXT, OBJEKTE.TXT, BESTELL.TXT, FEHLER.TXT, HOTLINE.TXT, KATALOG.TXT, KRITIK.TXT, LIZENZ.TXT und WICHTIG.TXT.

# 5.7.1 Das Untermen VERSION

šber dieses Untermen erhalten Sie Informationen zur vorliegenden Programmversion (Versionsnummer, Autor, verwendete Softwareprodukte, technische Hotline).

# 5.7.2 Das Untermen TDT-UT

Dieses Untermen informiert Sie ber die Dynamische Zeit (TDT-UT).

Weitere Hinweise hierzu finden Sie in Kapitel 8.2 dieser Dokumentation.

# 5.7.3 Das Untermen ZEITZONEN I

Dieses Untermen listet die von PC-AstroComp untersttzten, westlichen Zeitzonen auf. Weitere Hinweise zu den Zeitzonen finden Sie in Kapitel 8.3 dieser Dokumentation.

# 5.7.4 Das Untermen ZEITZONEN II

Dieses Untermen listet die von PC-AstroComp untersttzten, "stlichen Zeitzonen auf. Weitere Hinweise zu den Zeitzonen finden Sie in Kapitel 8.3 dieser Dokumentation. PC-AstroComp 1.50

# 5 Menstruktur auf Hauptebene

### 5.7.5 Die Untermens HANDBUCH.TXT, ... und WICHTIG.TXT

šber diese Untermens wird der Dateilister mit der jeweiligen Datei geladen:

| Datei                       | Inhalt                                                   |
|-----------------------------|----------------------------------------------------------|
| HANDBUCH.TXT<br>OBJEKTE.TXT | Vollst,,ndige Dokumentation<br>Vollst.,ndige Objektliste |
| BESTELL.TXT                 | Bestellformular                                          |
| FEHLER.TXT                  | Hilfe bei Fehlermeldungen                                |
| HOTLINE.TXT                 | Hinweise zur technischen Hot-                            |
|                             | line und zur Support-Mailbox                             |
| KATALOG.TXT                 | Software-Katalog des Autors                              |
| KRITIK.TXT                  | Formular zur Programmkritik                              |
| LIZENZ.TXT                  | Lizenzvertrag zum Programm                               |
| WICHTIG.TXT                 | Wichtige Žnderungen/Hinweise                             |
| WIGHTIO.TXT                 | wichtige Zhuerungen/rinnweis                             |

Nach reiflicher šberlegung und nach Rcksprache mit einer randomisierten Auswahl unserer registrierten Kunden haben wir uns entschlossen, kein gedrucktes Handbuch aufzulegen. Die daraus resultierende Senkung der Produktionskosten geben wir in voller H"he an unsere Kunden weiter; die Registriergebhr entnehmen Sie bitte dem Bestellformular (Textdatei BESTELL.TXT).

Sollten w, hrend der Programmausfhrung Fehlermeldungen auftreten, finden Sie in der Datei FEHLER.TXT entsprechende Hinweise.

In der Datei HOTLINE.TXT finden Sie Informationen zur technischen Hotline und zur Support-Mailbox des Programmautors. Bitte scheuen Sie sich nicht, diese bei auftretenden Problemen in Anspruch zu nehmen; auáer Ihren Telefongebhren entstehen Ihnen keine weiteren Kosten!

In der Datei KATALOG.TXT finden Sie die Produktpalette des Programmautors. Fr eine Bestellung verwenden Sie bitte das Bestellformular, das ber das Untermen BESTELL.TXT dieses Hauptmens geladen und ausgedruckt werden kann.

Fr eine Programmkritik und fr die Mitteilung von Verbesserungsvorschl"gen verwenden Sie bitte einen Ausdruck der Datei KRITIK.TXT.

Den Lizenzvertrag zu diesem Produkt finden Sie ebenfalls als Text-Datei (LIZENZ.TXT) auf der Diskette.

Wichtige Hinweise und kurzfristige Žnderungen zur Programmdokumentation finden Sie in der Text-Datei WICHTIG.TXT. PC-AstroComp 1.50

6 Menstruktur des Dateilisters

Alle Funktionen des Dateilisters sind ber die entsprechende Taste oder einen Maus-Klick auf das jeweilige Tastenfeld der unteren Zeile erreichbar.

# 6.1 Das Feld [ESC]

šber dieses Tastenfeld k"nnen Sie den Dateilister verlassen und zu PC-AstroComp zurckkehren; zuvor erfolgt jedoch eine Sicherheitsabfrage.

# 6.2 Das Feld [D]RUCK

erm"glicht den Ausdruck der geladenen Datei; zuvor kann der Ausgabekanal (LPT1-LPT3) bestimmt werden.

# 6.3 Das Feld [S]UCHE

Nach Aktivierung dieses Tastenfeldes k"nnen Sie einen Suchbegriff eingeben, nach dem innerhalb des geladenen Textes gesucht werden soll.

# 6.4 Das Feld [W]EITER

erm"glicht die weitere Suche des zuvor ber das Feld [S]UCHE eigegebenen Begriffs.

# 6.5 Die Felder [PFEIL L] und [PFEIL R]

"ndern den Spaltenursprung, wobei die Sprunggr"áe von 8 Zeichen nicht ver "ndert werden kann.

# 6.6 Die Felder [PFEIL O] und [PFEIL U]

erm"glichen die zeilenweise Bewegung innerhalb der Textdatei.

# 6.7 Die Felder [BILD O] und [BILD U]

erm"glichen die seitenweise Bewegung innerhalb der Textdatei.

# 6.8 Die Felder [POS1] und [ENDE]

erm"glichen den Sprung zum Anfang bzw. zum Ende der Textdatei.

PC-AstroComp 1.50

7 Menstruktur des Kalenders

Der Kalender ist wie die Hauptebene von PC-AstroComp mit einer anwenderfreundlichen Benutzeroberfl"che ausgestatten. Auch fr den Kalender gelten die Hinweise des Kapitels 4 dieser Dokumentation.

# 7.1 Das Hauptmen KALENDER

Dieses Hauptmen umfaát die Untermens MKAL > DATEI, JKAL > DATEI und PC-ASTROCOMP.

# 7.1.1 Das Untermen MKAL > DATEI

Nach Aktivierung dieses Untermens wird der Kalender des aktiven Monats in eine Datei (K\_JJJJMM.TAB) umgeleitet.

# 7.1.2 Das Untermen JKAL > DATEI

Nach Aktivierung dieses Untermens wird der Kalender des aktiven Jahres in eine Datei (K\_JJJJ00.TAB) umgeleitet.

# 7.1.3 Das Untermen PC-ASTROCOMP

Nach Aktivierung dieses Untermens und Best, tigung einer Sicherheitsabfrage gelangen Sie wieder auf die Hauptebene von PC-AstroComp.

# 7.2 Das Hauptmen DATUM

Dieses Hauptmen umfaát die Untermens DATUM und SYSTEMDATUM.

# 7.2.1 Das Untermen DATUM

Nach Aktivierung dieses Untermens "ffnet sich ein Dialogfenster mit einem Eingabefeld, ber das das aktive Datum im Format JJ,MM,JJJJ ge-"ndert werden kann. Die verschiedenen Formate, die PC-AstroComp bietet, werden von dem Kalender nicht untersttzt.

#### 7.2.2 Das Untermen SYSTEMDATUM

Nach Aktivierung dieses Untermens wird das Systemdatum gelesen und der Kalender entsprechend aktualisiert.

#### 7.3 Das Hauptmen ZEITSPRšNGE

šber die Untermens dieses Hauptmens oder einen Maus-Klick auf die entsprechenden Felder, die neben der Kalenderdarstellung plaziert sind, k"nnen Zeitsprnge vorgenommen werden.

PC-AstroComp 1.50

8 Anhang

Auf den folgenden Seiten finden Sie weitere Informationen und šbersichten, die Ihnen PC-AstroComp n"her bringen und Ihnen die Arbeit mit diesem Programm erleichtern sollen.

### 8.1 Das Datum

In Kapitel 3.1 dieser Dokumentation wurde bereits das Informationsfenster der Hauptebene mit seinen neun kleinen Datenfenstern beschrieben. Das Datenfenster DATUM umfaát die Angaben zum aktiven Datum (Datum, UT-Datum, Jul. Datum).

Wenn Sie das aktive Datum ber eines der Untermens des Hauptmens ZEIT oder ber dieses Fenster ver, ndern wollen, geben Sie bitte stets das Zeitzonendatum (Datum des aktiven Standortes und der aktiven Zeitzone) ein.

Wenn Sie das Untermen SYSTEMZEIT des Hauptmens ZEIT aktivieren, werden Systemdatum und -zeit gesetzt. Auch hier werden Systemdatum und und Systemzeit als Zonenzeitdatum und Zonenzeit interpretiert.

### 8.2 Dynamische Zeit (TDT-UT)

Die Dynamische Zeit I'ste 1984 die bis dahin gebr, uchliche Ephemeridenzeit (1 Ephemeridensekunde = 1/31556925.975 der L, nge des tropischen Jahres fr den 31.12.+1899 12:00 Ephemeridenzeit) ab.

Da sich die Schwankungen der Erdrotation nicht vorausberechnen lassen, kann man die Differenz TDT-UT nur im nachhinein aus Beobachtungen der Gestirnspositionen bestimmen. Extrapolierte Werte dieser Differenz werden in astronomischen Jahrbchern ver"ffentlicht.

In der Datei DYN\_ZEIT.DEF sind die Werte TDT-UT fr die Jahre 1900 bis 2000 gespeichert. Die Ephemeriden dieses Zeitraumes beziehen sich deshalb exakt auf die gew, hlte Zonenzeit. Auáerhalb dieses Zeitraumes

wird diese Differenz durch einen internen Algorithmus bestimmt.

Die Datei DYN\_ZEIT.DEF kann Ihren Bedrfnissen angepaát werden; jede Zeile dieser Datei muá lediglich das Jahr und den Wert TDT-UT fr dieses Jahr enthalten, wobei beide Werte durch ein Komma zu trennen sind. Verwenden Sie fr die Anpassung der Datei einfach das Untermen DYD\_ZEIT.DEF EDITIEREN des Hauptmens OPTIONEN.

Ab November eines jeden Jahres kann der extrapolierte Wert der Differenz TDT-UT fr das darauffolgende Jahr beim Programmautor erfragt werden.

PC-AstroComp 1.50

8 Anhang

8.3 Zeitzonen

Zeitzone Bezeichnung Geografische Bezge

| -11 Std. UT-11    | Samoa                             |
|-------------------|-----------------------------------|
| -10 Std. UT-10    | Alaska, Hawaii                    |
| - 9 Std. UT-9     | Alaska                            |
| - 8 Std. PStT     | Kanada, USA                       |
| - 7 Std. MStT     | Kanada, USA, Mexiko               |
| - 6 Std. CStT     | Kanada, USA, Mexiko               |
| - 5 Std. EStT     | Kanada, USA, Peru, Chile, Kuba    |
| - 4 Std. AStT     | Kanada, Brasilien, Paraguay       |
| - 3 Std. UT-3     | Brasilien, Gr"nland, Argentinien  |
| - 2 Std. UT-2     | Azoren                            |
| - 1 Std. UT-1     | Island, Madeira                   |
| 0 Std. UT         | England, Irland, Spanien, Marokko |
| + 1 Std. MEZ      | BRD, Frankreich, Schweiz, Italien |
| + 2 Std. OEZ, MES | SZ Griechenland, Israel, Žqypten  |
| + 3 Std. UT+3     | GUS, Madagaskar, Kenia, Irak      |
| + 4 Std. UT+4     | GUS, Iran                         |
| + 5 Std. UT+5     | GUS                               |
| + 6 Std. UT+6     | GUS, China, Thailand              |
| + 7 Std. UT+7     | GUS, China, Vietnam, Laos         |
| + 8 Std. UT+8     | GUS, Philippinen, Korea           |
| + 9 Std. UT+9     | GUS, Japan, Korea                 |
| +10 Std. UT+10    | GUS, Australien                   |
| +11 Std. UT+11    | GUS                               |
| +12 Std. UT+12    | Neuseeland                        |

PC-AstroComp ordnet der eingegebenen Differenz zur Weltzeit automa-

tisch die Zonenzeitbezeichnung zu. Die oben verwendeten Abkrzungen haben folgende Bedeutung:

| PStT | Pacific Standard Time            |
|------|----------------------------------|
| MStT | Mountain Standard Time           |
| CStT | Central Standard Time            |
| EStT | Eastern Standard Time            |
| AStT | Atlantic Standard Time           |
| UT   | Weltzeit (Westeurop, ische Zeit) |
| MEZ  | Mitteleurop, ische Zeit          |
| MESZ | Mitteleurop, ische Sommerzeit    |
| OEZ  | Osteurop, ische Zeit             |
|      |                                  |

Die Zeitzone ist mit dem geografischen Ort verknpft; fr eine tempor, re Žnderung kann das Untermen ZEITZONE des Hauptmens ZEIT verwendet werden.

PC-AstroComp 1.50

8 Anhang

8.4 Sommerzeit

Die Sommerzeit kann unabh, ngig von der Zeitzone ber das entsprechende Untermen des Hauptmens ZEIT gesetzt werden.

Befindet sich im Programmpfad oder in dem Pfad, auf den die Umgebungsvariable PCA\_ROM weist, die Datei SOM\_ZEIT.DEF, und wurde fr das aktive Jahr eine gltige Eintragung innerhalb dieser Datei vorgenommen, wird die Sommerzeit von PC-AstroComp automatisch gesetzt; eine manuelle Regelung ber das Untermen SOMMERZEIT ist dann nicht m"glich.

Fr eine gltige Eintragung innerhalb der Datei SOM\_ZEIT.DEF ist die folgende Syntax zu beachten, wobei jeder Zeile ein Jahr zuzuordnen ist:

Jahr, Tag(Beginn), Monat(Beginn), Tag(Ende), Monat(Ende)

Mit dem Programm wird eine fr Deutschland gltige Datei geliefert, die Sie ber das Untermen SOM\_ZEIT.DEF EDITIEREN des Hauptmens OPTIONEN "ndern/erweitern k"nnen.

PC-AstroComp 1.50

9 Glossar

Dieses Glossar ist fr den Anwender bestimmt, der sich bisher wenig mit der Astronomie besch, ftigt hat. Es wurde deshalb mehr Wert auf eine verst, ndliche Umschreibung als auf eine exakte astronomische Definition gelegt.

- Aberration Scheinbare Abweichung der Richtung, in der ein Gestirn sichtbar ist, von der wahren; beruht auf der Bewegung der Planeten (planetare A.) und der Erde (stellare A.) und der endlichen Lichtgeschwindigkeit.
- AE Hier verw. Abkrzung fr "Astronomische Einheit".
- Žquinoktium Tagundnachtgleiche. Zeitpunkt zu dem die Sonne im Schnittpunkt von Ekliptik und Himmels, quator steht und damit den Frhlingsanfang und den Herbsanfang definiert. Infolge von Pr, zession und Nutation verschieben sich diese Schnittpunkte.

Aphel Sonnenferne. Gegenpunkt des Perihels.

Astronomische Mittlere Entfernung Erde/Sonne = 149.600.000 KM Einheit Azimut,Koordinate im Horizontalsystem. Unterteilung des<br/>astronomisches[GRAD]Horizontes in Grad. Z, hlung von Sd (0ø) ber<br/>West (90ø), Nord (180ø) und Ost (270ø).

Azimut,<br/>nautischesKoordinate im Horizontalsystem. Unterteilung des<br/>Horizontes in Grad. Z, hlung von Nord (0ø) ber<br/>Ost (90ø), Sd (180ø) und West (270ø).

Beleuchtungswinkel Stellung der beleuchteten Planetenoberfl"che zur [GRAD] Nordrichtung. Messung von Nord (0ø) ber Ost(90ø), Sd (180ø) und West (270ø).

BLW Hier verw. Abkrzung fr "Beleuchtungswinkel".

Breite, Maá fr die Sonnen, quatorneigung. heliografische

Breite, Maá fr die Planeten, quatorneigung. Maá fr die planetografische ™ffnung der Ringebene des Planeten Saturn.

D, mmerung 1. Brgerliche D, mmerung: Sonnenstand von 0ø bis -6ø geozentrischer H"he.

- 2. Nautische D, mmerung: Sonnenstand von 0ø bis -12ø geozentrischer H"he.
- 3. Astronomische D, mmerung: Sonnenstand von 0ø bis -18ø geozentrischer H"he.

PC-AstroComp 1.50

9 Glossar

DE Hier verw. Abkrzung fr "Deklination".

Deklination [GRAD] Eine Koordinate im Žquatorialsystem. Winkelabstand eines Gestirns vom Himmels,quator. Himmelsnordpol (+90ø), Himmels,quator (0ø), Himmelssdpol (-90ø).

Durchmesser, Winkel, unter dem der wahre Durchmesser eines Obscheinbarer [GRAD] Winkelsekunden, die scheinbaren Durchmesser der NGC-Objekte in Winkelminuten angegeben.

Ekliptik Scheinbare Sonnenbahn. Kreis, auf der sich die Sonne am Firmament scheinbar bewegt. Ekliptiksternbilder sind Fische, Widder, Stier, Zwillinge, Krebs, L"we, Jungfrau, Waage, Skorpion, Schtze, Steinbock und Wassermann.

Elong Hier verw. Abkrzung fr "Elongation".

| Elongation | Winkel zwischen Sonne und Planet bei geozentri- |
|------------|-------------------------------------------------|
| [GRAD]     | scher Beobachtung. Messung von 0 bis 180ø.      |

- Ephemeride Vorausberechneter geozentrischer Ort eines Himmelsk"rpers an der Himmelskugel.
- Firmament Sternenhimmel (i. e. S. sichtbarer Himmel)
- Frhlingspunkt Schnittpunkt der Ekliptik mit dem Himmels, quator. Sonne berschreitet auf ihrer scheinbaren Bahn den Himmels, quator von Sden nach Norden.
- HelB Hier verw. Abkrzung fr "Heliografische Breite".
- Herbstpunkt Schnittpunkt der Ekliptik mit dem Himmels, quator. Sonne berschreitet auf ihrer scheinbaren Bahn den Himmels, quator von Norden nach Sden.
- Himmels, quator Projektion des Erd, quators an den Sternenhimmel.
- H"he Eine Koordinate im Horizontalsystem. Winkelabstand [GRAD] eines Gestirns vom Horizont. Z"hlung vom Nadir (-90ø) ber den Horizont (0ø) bis zum Zenit (+90ø).
- Horizontalparallaxe Differenz zwischen geozentrischer und topozentrischer H"he bei 0ø topozentrischer H"he.

PC-AstroComp 1.50

9 Glossar

JD Hier verw. Abkrzung fr "Julianisches Datum".

Julian. Datum Datumangabe, bei der vom 01.01.4713 vor unserer Zeitrechnung an jeder einzelne Tag fortlaufend gez, hlt wird. Tagesanfang ist jeweils 12 Uhr UT.

Koordinaten, Auf die Himmels, quatorebene bezogene Koordinaten. "quatoriale

Koordinaten, Um die planetare Aberration bereinigte, geometriastrometrische sche Koordinaten.

Koordinaten, Auf die scheinbare Sonnenbahnebene (Ekliptik) bezogene Koordinaten.

Koordinaten, Die tats "chlichen Koordinaten im Raum ohne Korrek-

| geometrisch                  | e tur von planetarer und stellarer Aberration.                                                                                                    |
|------------------------------|----------------------------------------------------------------------------------------------------|
| Koordinaten<br>geozentrisch  | , Koordinaten, die Ihren Ursprung im Erdmittelpunkt<br>he haben.                                                                                                    |
| Koordinaten<br>heliozentrisc | , Koordinaten, die Ihren Ursprung im Sonnenmittel-<br>he punkt haben.                                                                                                    |
| Koordinaten<br>scheinbare    | , Um die planetare und stellare Aberration bereinig-<br>te, geometrische Koordinaten nach Korrektur von<br>Pr"zession und Nutation.                                          |
| Koordinaten<br>topozentrisc  | , Koordinaten, die Ihren Ursprung auf der Erdober-<br>he fl"che haben.                                                                                                    |
| Kulmination                  | Zeitpunkt, zu dem ein Gestirn bei seiner t"gli-<br>chen, scheinbaren Bewegung am Himmel seine gr"áte<br>H"he ber (obere K.) oder unter (untere K.) dem<br>Horizont erreicht. |
| Lichtjahr                    | Strecke, die das Licht innerhalb eines tropischen<br>Jahres im Vakuum zurcklegt = 9.4606 Bill. km.                                                                           |
| LJ                           | Hier verw. Abkrzung fr "Lichtjahr".                                                                                                    |
| Nadir                        | Der tiefste Punkt unterhalb des Horizontes.                                                                                                    |
| Nutation                     | Kurzperiodische Schwankungen der Pr, zession, die<br>einen gewellten Pr, zessionskegel bewirken und eng<br>mit der Stellung von Sonne und Mond zusammenh, n-<br>gen.         |
| Parallaxe                    | Scheinbare Verschiebung der Richtung nach einem Gestirn infolge einer Bewegung des Beobachtungs-<br>standpunktes.                                                            |
| PC-AstroCo                   | mp 1.50 9 Glossar                                                                                                    |
| Perihel                      | Punkt auf der Bahn eines Himmelsk"rpers um die<br>Sonne, in dem der Himmelsk"rper der Sonne am<br>n"chsten kommt.                                                            |
| Periheldrehu                 | ung Bewegung des Perihels in der Bahn aller Planeten<br>im gleichen Sinne der Umlaufrichtung aufgrund<br>gegenseitiger St"rungen.                                            |

- Phase Verh, Itnis zwischen beleuchteter und gesamter Fl,,che der scheinbaren Himmelsobjektscheibe.
- Phasenwinkel Winkel, unter dem Sonne und Erde vom jeweiligen

- [GRAD] jeweiligen Himmelsk"rper erscheinen. Messung von 0ø bis 180ø.
- PhaW Hier verw. Abkrzung fr "Phasenwinkel".
- PlaB Hier verw. Abkrzung fr "Planetograf. Breite".
- Platonisches Jahr Dauer eines Umlaufs des Frhlingspunktes in der Ekliptik = 25700 tropische Jahre.
- Positionswinkel Winkel zwischen der Richtung zum Himmelsnordpol [GRAD] und der Richtung der Verbindungslinie zweier Sterne bzw. Richtung einer Achse. Messung von Nord ber Ost, Sd und West (0ø bis 360ø).
- PosW Hier verw. Abkrzung fr "Positionswinkel".
- Pr, zession Bewegung der Rotationsachse der Erde um eine gedachte Achse, die vom Erdmittelpunkt zu den Ekliptikpolen weist (Pr, zessionskreis, -kegel). Verlagerung des Žquinoktiums/Himmels, quators und der Ekliptik relativ zum System der Fixsterne. Bewirkt den Umlauf des Frhlingspunktes in der Ekliptik und damit die Žnderung der geozentrisch "quatorialen Fixsternkoordinaten.
- RA Hier verw. Abkrzung fr "Rektaszension."
- Refraktion Ablenkung der Lichtstrahlen durch die Erdatmosph,,re.

Rektaszension Eine Koordinate im Žquatorialsystem. Winkelabstand [HH:MM:SS] zwischen dem Frhlingspunkt und dem Schnittpunkt des Himmels,quators mit dem Stundenkreis eines Gestirns.

- Rotationsachse Achse, um die sich alle Punkte eines starren K"rpers konzentrisch bewegen.
- RTA Hier verw. Abkrzung fr "Rotationsachse".

PC-AstroComp 1.50

9 Glossar

- SchD Hier verw. Abkrzung fr "Scheinb. Durchmesser".
- Sonnentag Zeitraum zwischen zwei aufeinanderfolgenden unteren Kulminationen der Sonne.
- Sonnenzeit Die in Sonnentagen gemessene Zeit.
- Stundenkreis Jeder gr"áte Kreis, der den Himmels, quator senk-

recht schneidet.

- Tropisches Jahr Zeit zwischen zwei aufeinanderfolgenden Durchg"ngen der Sonne durch den mittleren Frhlingspunkt. 365.2422 Tage mittlerer Sonnenzeit.
- Vertikalkreis Senkrecht auf dem Horizont stehender Groákreis an der Himmelskugel. 1. Vertikal: O - Zenit - W 2. Vertikal: S - Zenit - N
- Zenit Der genau senkrecht ber dem Beobachter liegende Punkt am Himmel.
- Zentralmeridian Himmelsobjektmeridian, der in einer Ebene mit der Rotationsachse und der Erde liegt.
- Zirkumpolarstern Stern, dessen Winkelabstand vom sichtbaren Himmelspol kleiner ist als die H"he dieses Himmelspols ber dem Horizont des Beobachtungsortes. Ein Zirkumpolarstern geht niemals unter, sondern befindet sich immer ber dem Horizont.